## テンフレートを使った年賀状の作成

テンプレート(雛型、定型書式)を使うと煩わしいイラストの挿入などをすることなく、簡単に年賀状 を作成することができます。そのテンプレートの入手と利用方法について説明します。

講習会では、Web サイトからテンプレートを入手し、修正・保存までを実際に体験して貰います。

なお、この手順書は MS Word2007 を使った場合の説明です。2003・2010 の場合は、青文字で記述した部分を参照してください。

1. テンプレートの入手先等

テンプレートを入手するには、MS Word の機能(「はがき文面作成ウイザード」又は「Office Online」) を利用する方法と、Web サイトからダウンロードする方法とがあります。

ここでは、「Office Online」の場合とWebサイトからの利用の場合について説明しています。

- 2. Office online を使った年賀状を作成する
  - Wordを起動し、「オフィスボタン」⇒「新規作成」とクリックし、表示された「新しい文書」画面の上部、「Microsoft Office Online でテンプレートを検索」と表示のあるテキストボックスに『年賀状』と入力し、右側の「検索の開始」ボタン(→)をクリックする。

| 新しい文書                                       | - B4                        | ? ×                      |
|---------------------------------------------|-----------------------------|--------------------------|
| テンプレート<br>の方のファーノリー (男ど)ま                   | ne でテンブレートを検索               | 白紙の文書                    |
| ー用したテンプレート<br>インストールされているテ<br>空白のファイル/最近使用し | <i>っ</i> たテンプレート            |                          |
| ②表示された年賀状の中から好みのもの                          | (二) 年賀状                     |                          |
| を選択し、画面右下の「ダウンロード」                          |                             |                          |
| ボタンを押すと、年賀状(Word 文書)                        | 検索結果                        | PI 🖈 👌 🔜 🕹               |
| が表示される。 (最終ページ 図 1)                         |                             | 年費状                      |
| 、<br>(2003)「ファイル」⇒「新規作成」⇒ 画                 | 面右側の「テンプレー                  |                          |
| 欄の「Office online のテンプレート                    | <ul><li>」をクリックする。</li></ul> | オンラインの検索:<br>年賀状  検索     |
| 表示された Web 画面の「 <b>テンプレー</b>                 | -トカテゴリー」で「は                 | がき Office Online のテンプレート |
| (その他のはがき)」をクリック ⇒                           | テンプレートを選択 =                 | ⇒ ダ  My Web サイトのテンプレート   |
| ウンロードを実行する。                                 |                             |                          |

÷

また、「オンラインの検索」欄のテキストボックスに検索文字(年賀状)を入力し、「検索」 ボタンをクリックすると検索結果が表示されるので、選択して「ダウンロード」ボタンクリッ クしても年賀状(Word)が表示される(件数が少ない)。

(2010) 「ファイル」タブ ⇒「新規作成」⇒「Office.com テンプレートを検索」とあるテキストボ ックスに『年賀状』と入力し、右側の検索ボタン(→)をクリックする。(以下、Word2007 に同じ。) Office.com テンプレート Office.com でテンプレートを検索

③ テンプレートを修正する

ダウンロードした年賀状は Word で作成されているので、各パーツは挿入・削除等の修正すること が出来ます。

(詳細は、『4. 年賀状を修正するには』の項で説明します。)

④ 年賀状を保存する

入手(修正)した年賀状を保存するには、「Office ボタン」⇒「名前を付けて保存」を実行する。(Web サイトから入手の場合も同様です。)

(2003) メニューバー「ファイル」⇒「名前をつけて保存」を実行する (2010) 「ファイル」 タブ ⇒ 「名前をつけて保存」 を実行する

3. Web サイトから年賀状 (テンプレート) を入手する

Web サイトからテンプレートを入手して利用する方法は、沢山の種類の中から選べて便利ですが、 ウイルス、代金等のトラブルも皆無とは言えません。利用方法は説明しますが、実際の利用にあた っては、アンチウイルスソフトによるチェック、代金の要否確認等、全て自己責任で行ってください。

- (1) ブラウザー (Internet Explorer など) を起動し、検索する
- (1) ブラウザーを起動 ⇒ 検索画面を表示し、キーワード(例:年賀状テンプレート 無料)を入力し て検索ボタンをクリックする。(下図は、Yahooの例です)

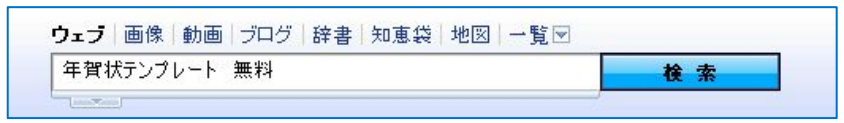

② キーワードに該当したサイトが一覧表示される ⇒ 閲覧しようと思うサイトのリンク文字 (アンダ ーラインが付された文字)の上でクリックすると、当該サイトが表示される。

(下図は検索結果を表示したページの先頭部分の例示です)

| ウェブ検索結果                                                                                                | 年賀状テンプレ                                  |
|----------------------------------------------------------------------------------------------------|------------------------------------------|
| Q 年賀状テンブレート 無料 写真 年賀状テンブレート 無料 ダウンロード                                                                  | で検索                                      |
| 年賀状EveryWEB無料素材2011 - うさぎイラスト/テンブレー                                                                    | $\rightarrow$                            |
| 和風デザイン、干支イラストを使用した <b>年賀状テンプレート。… 年賀状</b> 無<br>(うさぎ)デザイン。… ホーム 寅 イラスト 卯 <b>テンプレート</b> 趣味の <b>年賀状</b> デ | 料イラスト素材は2011年干支<br>ザイン <b>無料年賀状</b> 素材 利 |
| 用規定 2011リンク集<br>www.evenweb.in - ゴックマーク・203人が登録 - キャッシュ                                                |                                          |

(2) テンプレートを選ぶ

サイトの中で年賀状テンプレートを選択・入手する方法は、サイトによって多少異なりますが、 殆どのサイトで入手方法が記載されています。

(注1) サイトによってメニューが異なることがあります。

以下は、代表的な入手方法です。

① サイト内でテンプレートを選択・クリックして拡大表示 ⇒ 拡大表示した画像の上で「右クリック」
 ⇒「名前を付けて画像を保存(注1)」を選ぶ

年賀状テンプレート無料(フリー)素材 2011年デザイン干支かわいい(ウサギ・卯)イラスト 拡大された画面 謹賀新年 謹賀新年 皆様のご愛康とご多幸をお折りいたします 本年もどうぞよろしくお願い申し上げます ロペンスキューロー 皆様のご健康とご多幸をお祈りいたします 本年もどうぞよろしくお願い申し上げます 平成23年 元日  $\bigcirc$ > 画像だけを表示(I) 画像をコピー(Y) 選んでクリック 画像の URL をコピー(Q) 名前を付けて画像を保存(⊻)... 画像の URL をメールで送信(N)... デスクトップの背景に設定(S)... n-wanpug.sakura...の画像を表示しない(B) 画像の情報を表示(F) 文字あり

⇒ 保存場所を「デスクトップ」 (又は「マイ ドキュメント」等) に指定して「保存」 ボタンを押す。

| 🕘 画像を保存        | 100     | X      |
|----------------|---------|--------|
| () (=デスクトップ・)  | ▼ 47 検索 | م      |
| ファイル名(N): 年賀状1 |         | •      |
| ファイルの種類(T):    |         | •      |
|                | 【保存(S)  | *+>ンセル |

- ② ダウンロードしたテンプレート(画像年賀状)は、そのまま使用(印刷)することができる。 また、Wordに貼り付けて、パーツを追加し、保存・印刷することもできる。(最終ページ図2)
- ③テンプレートが圧縮ファイルの場合は、ダウンロードする際に、「ファイルを保存する」を選ぶと「ダウンロード」フォルダに保存される。

また、「プログラムで開く」を選ぶと、Word 文 書(ファイル)が表示される ⇒ ダブルクリックで 開く ⇒ 年賀状が表示される

このファイルは、「Temp.」フォルダに保存され るので、デスクトップなどに「名前をつけて保存」 しておくこと。

講習会では「ファイルを保存する」方法で実施し ます。

保存した圧縮ファイルが「.zip」ファイルの場合は、 ファイルを右クリック ⇒ 「すべて展開」を選ぶ ⇒ 保存場所を「デスクトップ」等分かり易い場所に指 定する ⇒ Word 文書として解凍完了

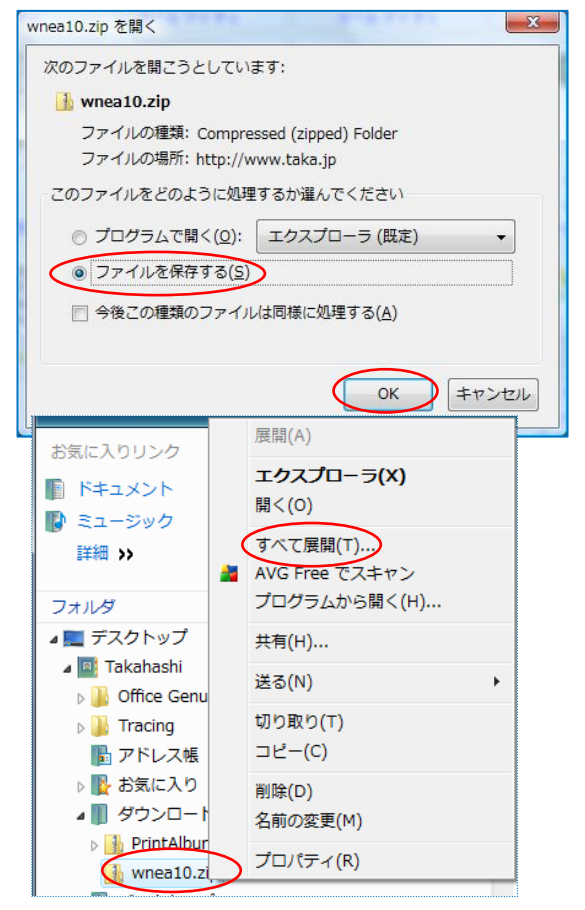

参考資料

差し込み文書

図ツール

書式

SI

4

4

文字列の 配置 グループ化 回転

×

折り返し ★ 行内(I)

₩ 四角(S)

保存した圧縮ファイルが「.lzh」ファイルの場合は、解凍ソフトが別途必要です。

- ④ 解凍したテンプレート(Word 文書)は、そのまま年賀状として使用(印刷)出来る。 また、修正して保存・印刷することも出来ます。(最終ページ図3)
- 4. 年賀状(Word)を修正するには
  - ① 不要のパーツを削除するには、パーツの上でクリックして選択し、「Delete」キーを押す。 (年賀状が.ipg 画像の場合は、パーツの削除は出来ません)

ホーム

挿入

② 写真やイラストを挿入するには、 「挿入」 タブ ⇒ 「図」 ボタン ⇒ 写 真・イラストを選んで ⇒「挿入」 ボタンを押す。

(2003) メニューバー「挿入」⇒「図」⇒「ファイルから」⇒ 写真等を選んで「挿入」ボタンを押 す。 図(P)

N/AN no ページ 空白のページ 8 表 クリップ 図形 SmartArt グラフ 表紙 ページ 表 × グリップ アート(C)... hà 22 図表(G)... ✓ Z ファイルから(E)...) テキスト ボックス〇〇 スキャナまたはカメラから(S)...

ページ レイアウト

挿入した写真やイラストを自由に移動させるには、写真等をダブル クリック(リボンが「図ツール」に変わる) ⇒「書式」 タブ ⇒「文 活用しよう!ワード 字列の折り返し」ボタン ⇒ 一覧の中から「行内」以外を選択する。 (右図)

(2003) 写真等をクリック ⇒ 「図ツール」 表示 ⇒ 「文字列の折り返 し」ボタン ⇒「行内」以外を選択する。(下図)

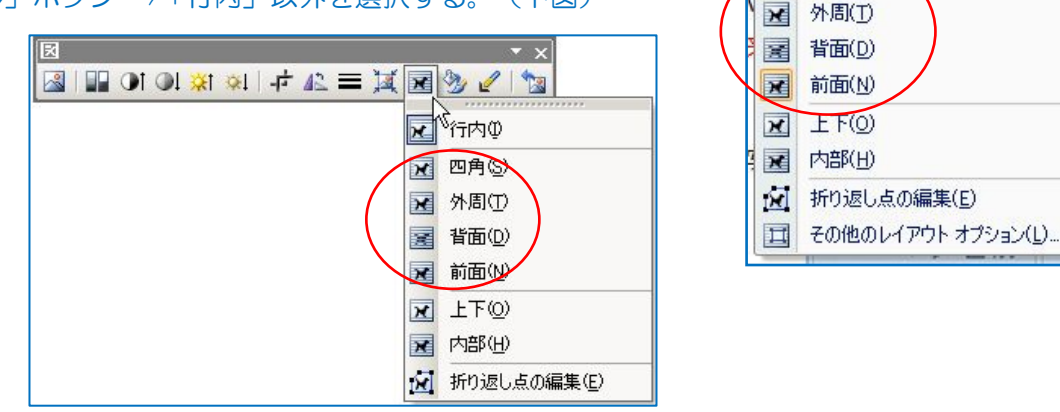

③ 挨拶文や住所を挿入する場合は、「挿入」タブ ⇒「図形」ボタン ⇒「テキストボックス」ボタン を選ぶ ⇒ テキストボックスを描画 ⇒ 文字を入力する。

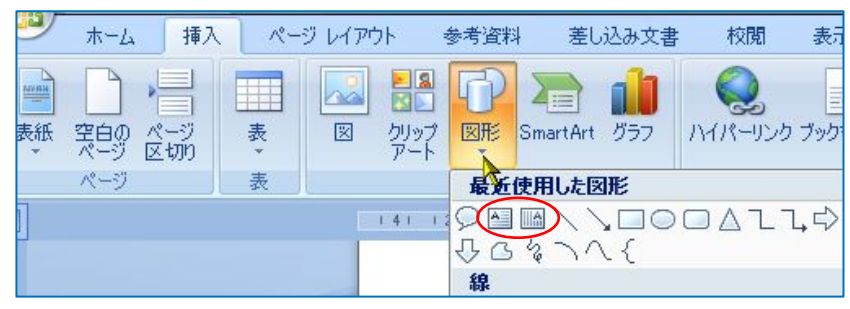

(2003)「図形描画」ツールバーの「テキストボックス」ボタンを選ぶ ⇒ テキストボックス を描画 ⇒ 文字を入力する。

オレッシェイプ(ビ・ / / ) 〇 (三 四)4 😳 🛽 🖉 / 🍐 - 🚄 - 4

④年賀状を修正したら「名前をつけて保存」又は「上書き保存」を実行しておくこと。

最終改訂: October 22, 2010

テンプレート(参考図)

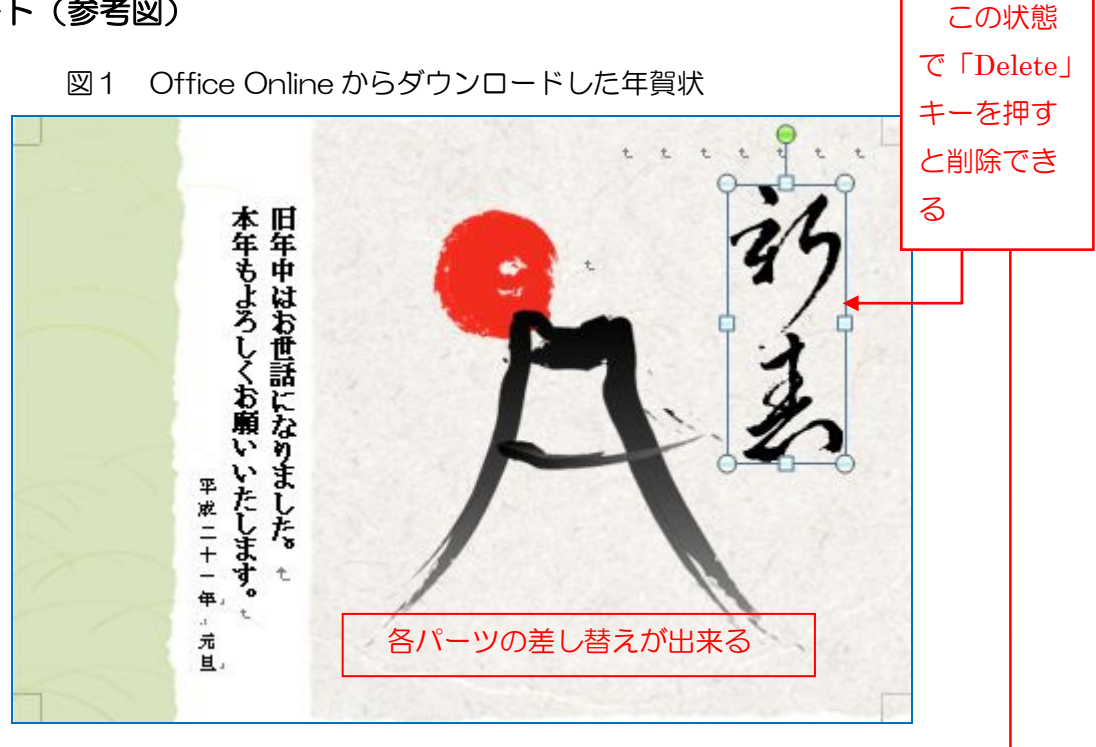

図2 Webから JPG 画像で入手した年賀状

図3 ZIP ファイルで入手し、解凍した年賀状

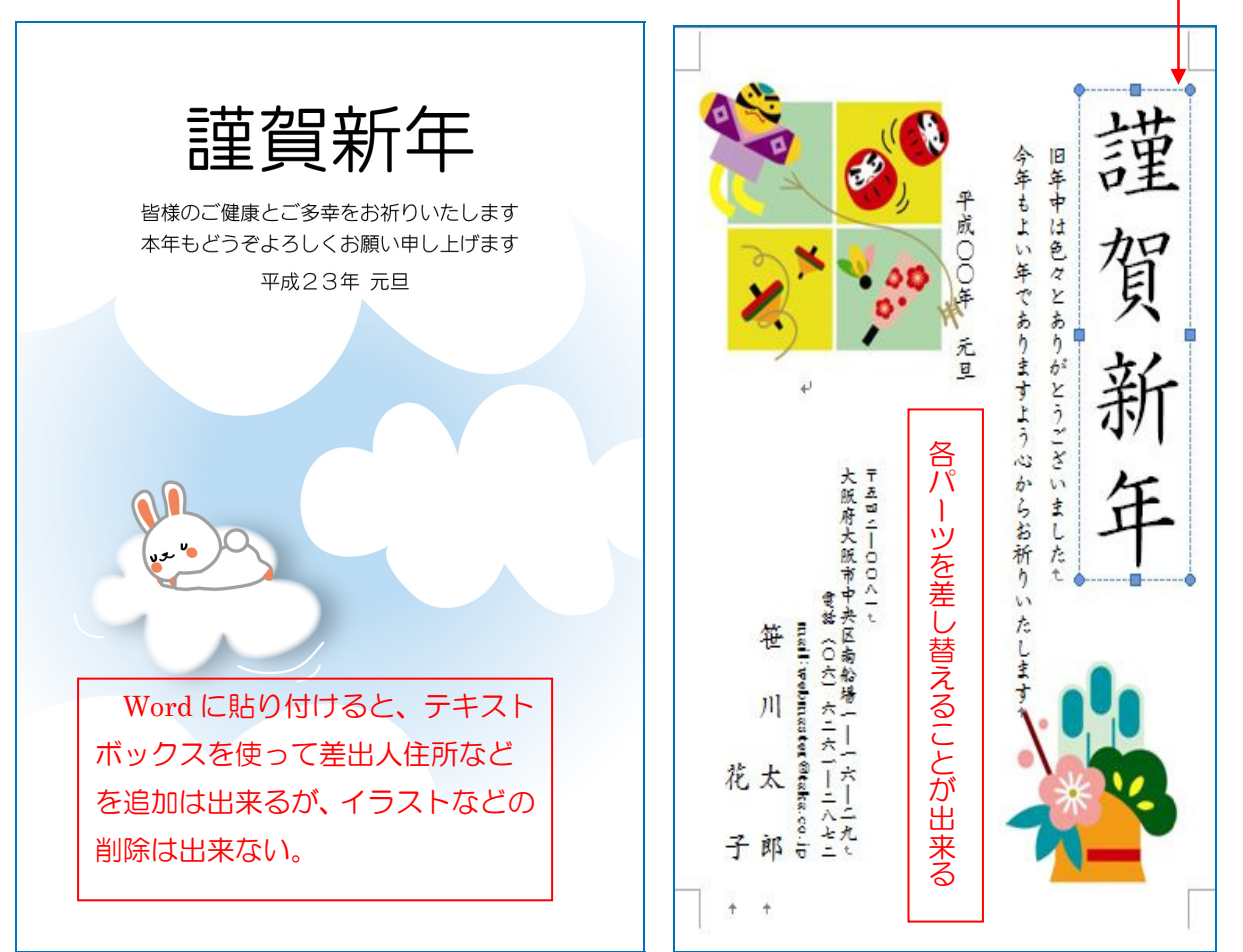